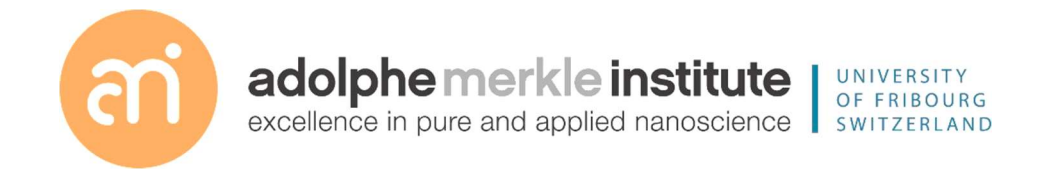

Focused ion beam

Introduction

Version 8 – April 2024

PART II – BASIC MILLING CONCEPTS

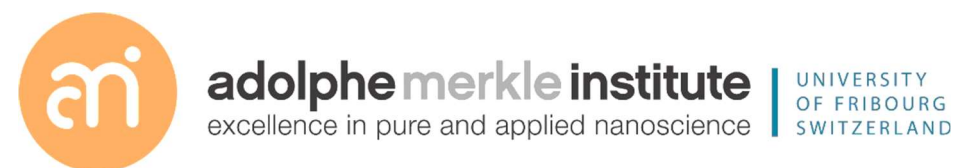

D Vanhecke | Adolphe Merkle Institute | University of Fribourg | Switzerland

:sətoN

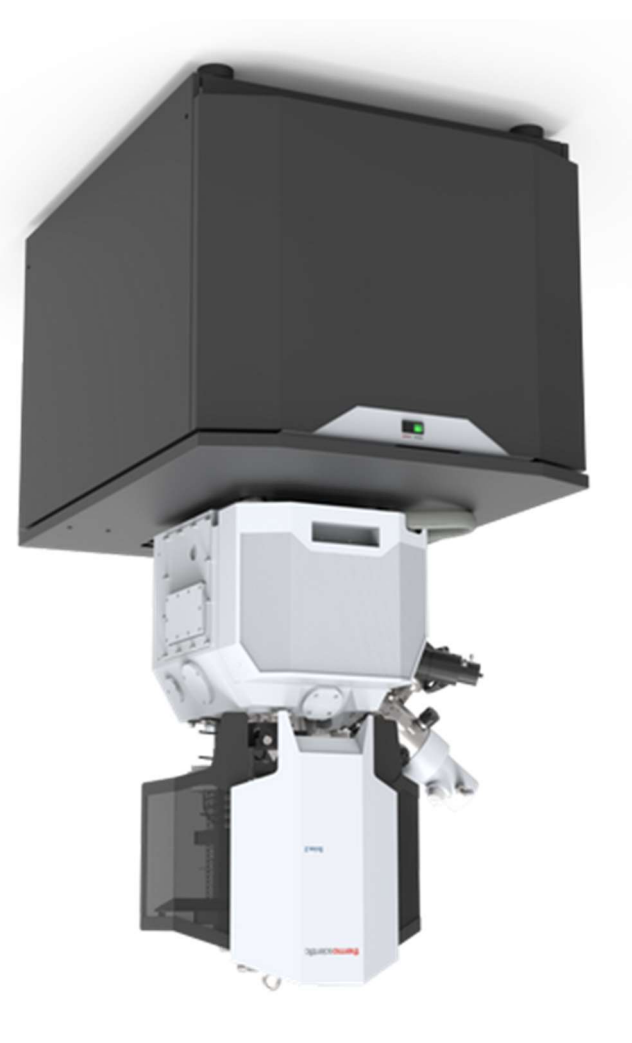

|                        |                    |                       | Experiment: Shutdown |
|------------------------|--------------------|-----------------------|----------------------|
| 1. Electron beam and   | l ion beam: same   | procedure as stand    | by (see above)       |
| 2. Sleep               |                    |                       |                      |
| Click the sleep buttor | n in the System me | enu, just above the ( | Column window.       |
| System                 | ?                  | System                | ?                    |
| Wake Up                | Sleep              | Wake Up               | Sleep                |
| Column                 | ? 🍪                | Column                | ? 🍪                  |

| Beam On      | Beam Current |       |          | Baser On     | Beam Current |         |          |
|--------------|--------------|-------|----------|--------------|--------------|---------|----------|
|              | - + 0.5      | 50 nA | -        | Beam On      | -+           | 0.50 nA | -        |
|              |              |       | 30.00 kV |              |              | ·····   | 30.00 kV |
| High Voltage | •            |       | • 1      | High Voltage | •            | Ш       | + /      |

The green bar below the Beam On button of the ion beam turns yellow, then red and reduces in size.

#### Demonstration: Finishing your session

Prerequisites:

Data recorded

Concepts of shutdown and standby

ABC nidtiw nigge besu ed lliw 813 edt nedw :Y80NAT2 SHUTDOWN: when FIB is not in use for 2 nights or more (36h) As a rule of thumb

## Experiment: Standby

#### 1. Electron beam

Select the electron beam quadrant (top left)

In the Beam control 🥁 > Column. Click the yellow button "Beam On"

This icon symbolizes electrons

1 1 spetioV dpiH 11 A 005 4 11 nO mead Aq 02 Beam Current: 😤 č umiloc

## 2. Ion beam

Select the ion beam quadrant (top right)

uwnjog In the Beam control 🥁 > Column. Click the yellow button "Beam On"

roi s∋zilodmγs noɔi sidT → 🏽 🛞 👔

1 4 Π 9petioV dpiH 30'00 KV An 02.0 + nO mead fream Current

viversal rules

noitse that to smostuo Rule 1: don't touch a control if you are not sure of the

Rule 2: never, ever force anything beyond finger strength

the chamber Rule 3: wear gloves when touching anything that goes into

Rule 4: if in doubt, ask for help

## 2. Insert the STEM detector

Doublecheck in the chamber view if the path below the stage is free. Doublecheck you are in focus, at 7mm

| Ехр                                                | eriment: insert the STEM detector |
|----------------------------------------------------|-----------------------------------|
| In the menu Detectors:                             |                                   |
| - Select the STEM3 detector from the dropdown list |                                   |
| - Click 'Insert"                                   |                                   |
| A window will appear:                              |                                   |
|                                                    |                                   |
| Select your sample holder configuration            |                                   |
| Pretilted Holder - FIB sample processing           |                                   |

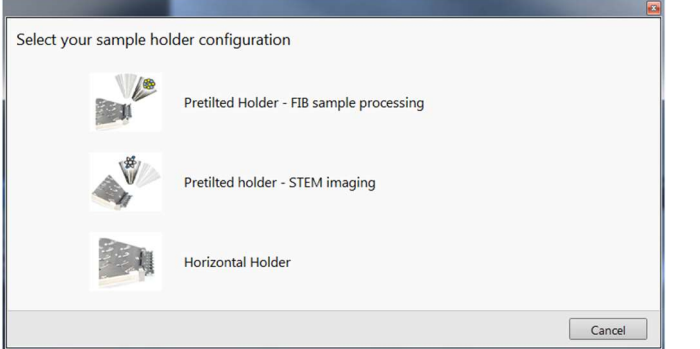

Select the relevant option, i.e. the situation which describes the stage and the rowbar.

## STEM 3 and STE3M+ allow to select different prats of the detector be active.

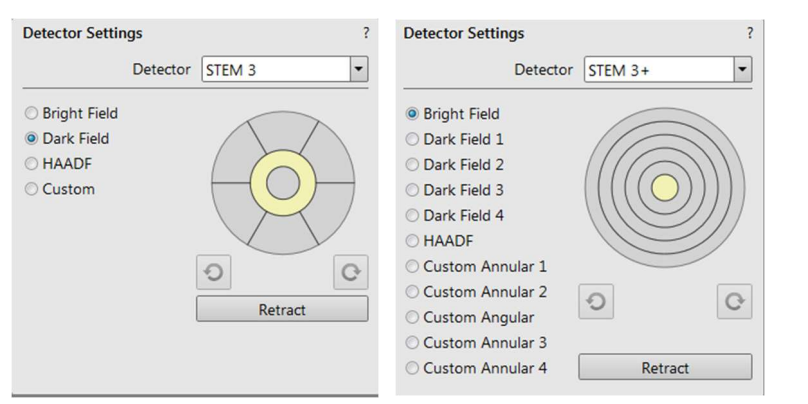

D Vanhecke | Adolphe Merkle Institute | University of Fribourg | Switzerland

| Demonstration: Login onto the FIB software        | 6  |
|---------------------------------------------------|----|
| Demonstration: The LMIS (liquid metal ion source) | 7  |
| Demonstration: Switch the beams on                | 8  |
| Demonstration: e-beam Pt deposition               | 9  |
| Demonstration: Beam coincidence point             | 10 |
| Demonstration: Aligning electron and ion beam     | 11 |
| Demonstration: Pt deposition with the ion beam    | 13 |
| Demonstration: Patterning types                   | 15 |
| Demonstration: Basic milling concepts             | 20 |
| Demonstration: STEM imaging Demonstration         | 31 |
| Demonstration: Making a cross section             | 24 |
| Demonstration: Making a cross section using EDX   | 30 |
| Demonstration: Finishing your session             | 33 |

Experiment: Link the stage (CRUCIAL)

#### ThermoFischer SCIOS 2 Introduction – Page 6

Demonstration: Login onto the FIB software

## noitertenomed gnigemi MET2 :noitertenomed

Coincidence point set

bengile meed-e bne meed not

Prerequisites:

#### \_\_\_\_\_

Prerequisites:

ิ หนากการ Tx gninnuR

IU ฏิทุ่ทุกมูล

:noitoA

Login using your FIB account

Load the personal settings and history of the user

#### **Experiment**

After startup of the UI, a username and password are requested.

|     | bassword    |        |
|-----|-------------|--------|
|     | лапреске    | 1 -    |
| ədo | FEI microsc | K      |
|     |             | $\sim$ |

Username: your last name, with capital, no accents, umlauts, etc. Password: your first name (no capitals, accents, umlauts, etc.)

Click logon

#### Compucentric Rotation 💟 Z-Y Link = . ° 0.081 Я = . ° 0.0 1 = ww ≯666'9 1€+ Z = mm 0029.5 L 바 X mm £214.0-. 01 0D Actual Stage

1. Rotate the stage 180 degrees:

- Proper imaging setting, magnification: sufficient (>1500 X)

Eucentric height, beam focused, 7mm working distance

- Set eucentric (CTRL+F)

- Focus an area of interest

In the electron beam (0°)

Use the STEM detector

Stage tilt: 52°

- Link the stage

- Go to 7 mm WD (at 0 degree)

Demonstration: The LMIS (liquid metal ion source)

#### **Demonstration: Making a cross section using EDX**

#### Prerequisites:

Eucentric height, beam focused, 7mm working distance Coincidence point set

Ion beam and e-beam aligned

#### Produce a cross section

#### **Experiment: EDX on a cross section**

Adjust the formula for Y: Y > 3 x Z (or more). Because BSEs produce X rays in the gap.
make a second bulk milling on the right side of your ROI to avoid shadowing. You will end up with an L-shaped gap (below and on the right of the ROI).

- Be careful with the interpretation: the imaging is from under an angle, which means that shallow layers may overlap.

#### Prerequisites:

Running xT server Running UI

## Background on the ion beam

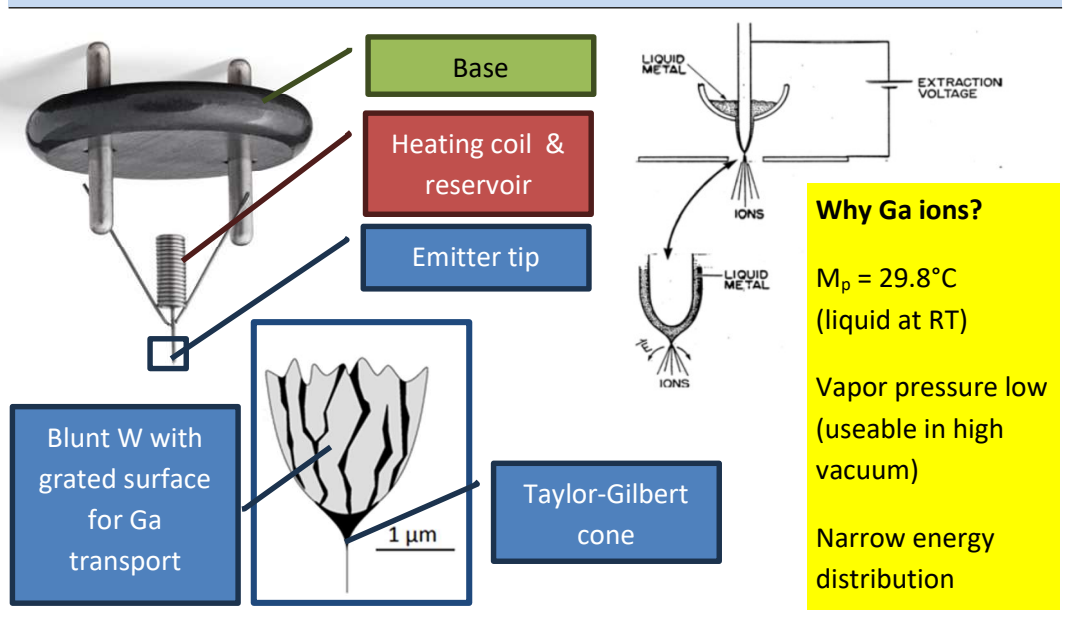

| Electrons                          | lons                                     |  |
|------------------------------------|------------------------------------------|--|
| very small                         | Big -> outer shell reactions (no x-rays) |  |
| inner shell reactions              | High interaction probability             |  |
| High penetration depth             | less penetration depth                   |  |
| Low mass -> higher speed for given | High mass -> slow speed but high         |  |
| energy                             | Momentum -> milling !!!                  |  |
|                                    | Ions can remain trapped -> doping        |  |
| Negatively charged                 | Positively charged                       |  |
| Magnetic lens (Lorentz force)      | Electrostatic lenses                     |  |

## Experiment: Correct for the tilting angle

|                                                                                      | tlit-ang namipag2 | ·0 + -           |             |
|--------------------------------------------------------------------------------------|-------------------|------------------|-------------|
| The correction is set for the current tilt angle<br>and possible specimen pre-tilts) | leuneM            | • 0'0 <b>+</b> – |             |
| citsmotuA :9lgnA tliT                                                                | əlpnA tliT        | leuneM           | •           |
| Tilt correction                                                                      | Dynamic Focus     | Tilt Correction  | <b>88</b> ; |
| In Beam control find Tilt correction & tick                                          |                   |                  |             |

Tilt Angle: Automatic (cross section)

The correction is set for a 52° tilt angle (typical cross section angle)

#### leuneM :9lgnA fliT

The correction can be set for any tilt angle between +90° and -90°.

## Dynamic focus

The foxus will change as the beam scans from top to bottom, trying to compensate the working distance for out-of-focus parts of the sanple due to the tilt.

ThermoFischer SCIOS 2 Introduction – Page 8

#### Demonstration: Switch the beams on

Prerequisites:

bebeol elqme2

Learn to switch e-beam and ion beam on

If the system is in standby, you will find the bar under the "Beam On" button green

#### Experiment

Select the electron beam quadrant (top left)

اه the Beam control 🙀 > Column. Check the bar under the button "Beam On". Repeat for the ion beam: first click on the ion beam quadrant (top right)

| 1 •      | <u> </u>      | etioV dpiH | 1.       | 11 +          | əpetlo <mark>V</mark> dpiH |
|----------|---------------|------------|----------|---------------|----------------------------|
| 30.00 kV |               |            | 10.00 kV |               |                            |
| •        | An 02.0 + -   | uO mead    | •        | 11 •          |                            |
|          | fream Current |            | An OL.O  | Beam Current: |                            |
| S 🚳      |               | uwnjoc     | ∯ ¿      |               | uwnjo                      |

Electron beam and ion beam both with green progress bars: standby.

Click both Beam On to start the FIB

If the system is shut down, you will find the bar under the ion "Beam On" button Gray

#### Experiment

#### Electron beam: same as standby

Ion beam: the progress bar will be gray. Click the Beam On.

| 1 4      | •            | High Voltage | 1 4      | 11     | ) əf   | petloV ApiH |
|----------|--------------|--------------|----------|--------|--------|-------------|
| 30.00 kV |              |              | 30'00 KV |        |        |             |
| -        | An 02.0 + -  | geam On      |          | An 02. | 0+-    |             |
|          | Beam Current |              |          | urrent | D mead | nO meeð     |
| 🏶 2      |              | umloC        | 🎯 i      |        |        | nmuloD      |

The gray progress bar will turn red then orange then yellow, while progressing.

It will take about 15 minutes to startup the ion beam.

**Demonstration: e-beam Pt deposition** 

#### Demonstration: imaging a cross section

#### Prerequisites:

Eucentric height, beam focused, 7mm working distance Coincidence point set Ion beam and e-beam aligned Cross section made

## Now image the result of your cross section in the e beam

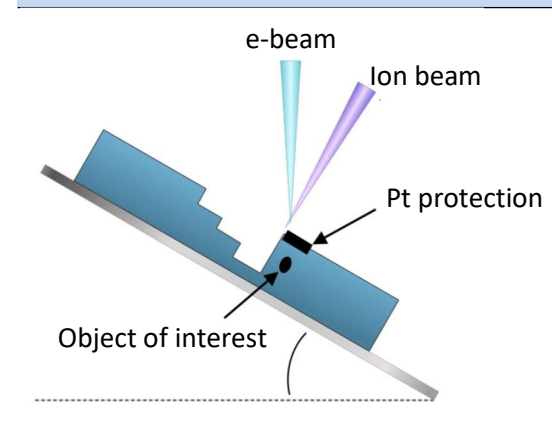

Tilt angle

Due to the tilt angle, the SEM image is not seen in an orthogonal, planar dimension.

Hence: you have to compensate for the distorted aspect ratio.

**Experiment: Imaging** 

- Go to a very low ion beam current (10 pA)

- Switch to OptiTilt and use T1 and T2.

- Press F9

Curtaining issues: Do not use the ETD, since curtaining is the strongest in that detector.Lower beam currents: more focused Beam, but more curtaining.

#### Prerequisites:

Sample loaded Electron beam on Eucentric height, focused, WD=7mm

## Learn to deposit Pt using the e-beam

Pt deposition using the e-beam marks is used to ensure a proper beam coincidence point setting if no landmarks are available.

## IT IS CRITICAL TO BE AT 7 mm WD, IN FOCUS at at eucentric height

## Experiment

Make sure your sample is at eucentric height, focused and the WD=7 mm. Hit CTRL+f Under Patterning > chose a rectangle. Set e.g. 5  $\mu$ m x 5  $\mu$ m, deposit using the Pt application (PT\_EBID)

#### **Patterning settings**

- XYZ: 5μm x 5μm x 0.5μm
- 15 μs dwell time
- Application Pt\_EBID
(e beam induced deposition)

#### **Microscope settings**

(might slightly vary on your sample): - Standard mode

- Magnification: 2000 X or higher
- Acceleration voltage: 5 KV

- Beam current: set until time is 3-5 minutes.

#### Click start patterning

Note: e- beam deposition is soft and slow, iSPI is not possible When finished: retract the GIS needle. Hit F9. remove the pattern.

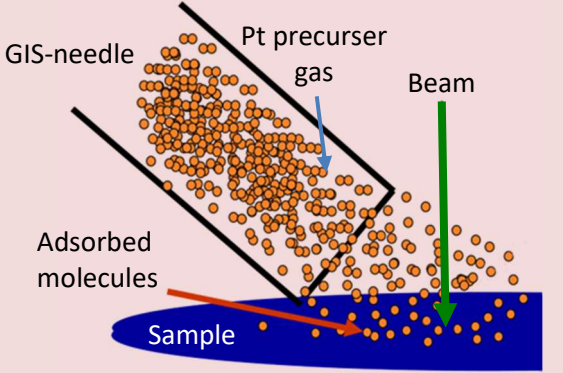

### Ga<sup>+</sup> beam hits substrate and yields

- secondary electrons
- sputterd atoms and ions
- implantation of Ga
- amorphisation /recrystallization
- 3 FIBing "modes":
- imaging, milling and deposition
- ion current + atmosphere
   ion current + atmosphere
- → pronounce one aspect!

#### Remarks.

- implantation and amorphisation also occur at grazing incidence.
   iii) Denth of damage layer depends also
- Depth of damage layer depends also on energy of Ga<sup>+</sup>.
- Impinging Ga<sup>+</sup> always mill a little bit and produce secondary electrons
- Sample surface is damaged more with increasing Ga<sup>+</sup> exposure

## Experiment: Polishing

- Set a tilt angle to correct for the beam shape: somewhere back 0.5-1.5° (i.e. between
 50.5° and 51.5° absolute angle). The higher the current, the higher the correction angle
 refresh the ion beam image (F9)

- place a cleaning cross section between the Pt deposition and the edge (or a little bit over it) of the hole the step before made. place is just a little bit into to Pt (is this

correct?). Width of the section: about as wide as the Pt deposition

go two steps back in beam current (in the list)

. Z: 1/4 of the previous setting. If it was 1000 nm in the regular CS, set it to 250 nm now.

- You can use the iSPY: this will stop the patterning temporarily, make a SEM image and

D Vanhecke | Adolphe Merkle Institute | University of Fribourg | Switzerland

## sunitnos

## Demonstration: Beam coincidence point

Prerequisites:

babsol alqms2

Electron beam on

Eucentric height, focused, WD=7mm

### Set the beam coincidence point

A proper beam coincidence point is crucial to use the FIB beam. A proper beam coincidence point assures that the FIB beam is focused on the SEM image.

## Fxperiment

### finds mead faces

- Beam > beam shift > right click > reset

### Landmark definition

Search for a landmark in your SEM image and center it at the yellow cross (if there is none, get one in the overlay)

Focus, link, WD = 7mm, CTRL + f to set to eucentric height

- Magnification: around 5000 X, 5 kV, 0.4 nA

### Activate the overlay crosshair

View > center cross (or shift + F5)

### agets adt tliT

- Tilt the stage to about 5°. Watch the landmark move up or down. Correct:

- In the CCD quadrant (Bottom right): hold the middle mouse button.

ightarrow move the mouse down/up to move the landmark accordingly.

- Iterate over 5-10° steps until you reach 52°.

Keep an eye on the stage in the chamber view: do not touch the pole piece with the

## isgets sht to sigmes

The intensity of the signal will increase as tilt increases. Also: try CTRL + e and CTRL + i

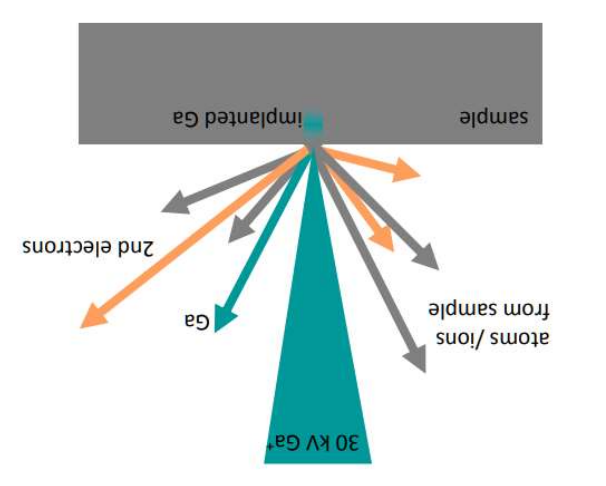

Experiment

Demonstration: Aligning electron and ion beam

#### too much current and you will mill instead of deposit

#### Too less current will destroy your vacuum

- You should get a time round 3-5 minutes

- Insert the Pt GIS

- Press F9 in the ion image (this will contrast/brightness correct and take a snapshot). Make sure you have the ETD selected

- Check the position of the rectangle, overlay the e-beam deposited marker.

- Run the deposition

- retract the GIS needle

#### **Experiment: Bulk mill**

- Use the **regular cross section** (RCS) pattern (not a cleaning cross section). Position it just below the Pt deposition you just made with the Ga beam

- Place the RCS pattern a bit wider than the Pt deposition marker (about 10-20%) and not exactly touching the Pt above it. The pattern is yellow

- Is the application: Si multipass

- determine / decide on the depth (e.g. 5  $\mu m)$ 

- calculate the Y, with at least Y > 2 times Z. If you intend to do EDX, a factor of 3 is at least needed.

- Pick a Ga ion beam current to mill between 2-5 minutes (rule of thumb, no calculation needed).

- iSPI is possible. Use the brightness / contrast buttons on the physical control panel to adjust B/C, not F9

## Prerequisites:

Sample loaded

Electron beam on

Eucentric height, beam focused, 7mm working distance

Coincidence point set

Find where the ion beam and the electron beam meet

#### **Important notice:**

The ion beam will destroy your sample surface (unless it is protected by layers of Pt). Do not continuously image with an ion beam!

Use low currents for imaging! (30 pA or lower)

Use single image only

### Align the FIB image

- Image with the Ga ion beam:

- use a low beam current (10 pA or about), 30 kV
- Zoom out to a magnification below what you had in the electron beam.
- Press CTRL + f. Assure the working distance is 19 mm
- press F9

- Assure you have low current, dwell times below 1 μs, live camera settings. Then press F6 and press F6 immediately again (will record 1 image)

- Find an object that is present in both the electron image and the ion image.

(YAOTAGNAM) noitisogeb 19 msed noi :tnemineqx3

Experiment: setup beam-coincidence point

If the same object is not in the middle (use the center cross):

- Use beam shift XY to put it in the middle of the Ion beam image:

1. Open the beam control. Watch the Beam shift module

2. Grab the object / landmark with LMB while holding shift. The mouse icon will

change into a hand with a blue sleeve. 3. Move the mouse (holding shift and LMB) to the center cross. The marker in the beam shift module should not reach the borders of the control. The image

.9gnedo ton lliw

4. release the mouse

Alternatively, use the shift XY buttons are on the physical control panel below the central screen. Note that here you will need a live ion image. switch off the FIB imaging as soon as the landmark is aligned (you are milling away your sample).

Setting: couple magnifications to OFF

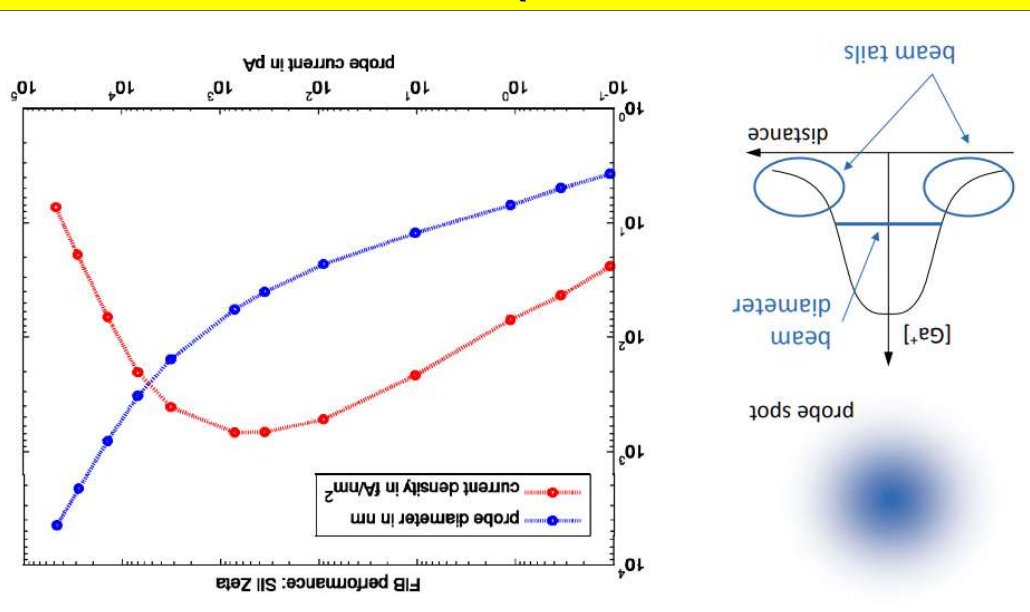

Small current 🕂 narrow beam

D Vanhecke | Adolphe Merkle Institute | University of Fribourg | Switzerland

 $(\frac{kq}{2m\mu}) \partial \cdot (m\mu)Y \cdot (m\mu)X = (kq) \text{ thermal}$ 

- Oraw a rectangle in the Ga ion image with the patterning tool (e.g. 20µm x 2µm)

\* Use this value and chose the closest current for the Ga beam

- calculate the Ga current required using the magic number 6 (pA/µm2).

Set the BCP. You may use the deposition from the step before as a marker.

\* Set the current to get a estimate time of 5-7 minutes

coincidence point assures that the FIB beam is focused on the SEM image.

A proper beam coincidence point is crucial to use the FIB beam. A proper beam

First glance: Do not make an image with the Ga ion beam!

Pt deposition with the Ga ion beam (in the Ga ion image)

Aq 042 = 3 x mu 4 x mu 01 .8.9 \*

- select Pt dep (not Si) in the application

Align the e-beam to the ion beam precisely.

retract the GIS needle. Hit F9. remove the pattern.

Note: e- beam deposition is slow, iSPI is not possible

CTRL + e (will tilt to 0° – electron beam)

CTRL + i (will tilt to 52° – ion beam)

Click start patterning

- Patterning settings:

wu 005 = Z \*

\* set X, Y: 20µm x 2µm

mu 1 tuode =z -

D Vanhecke | Adolphe Merkle Institute | University of Fribourg | Switzerland

Experiment

Demonstration: Pt deposition with the ion beam

#### **Demonstration: Making a cross section**

#### Prerequisites:

Eucentric height, beam focused, 7mm working distance Coincidence point set Ion beam and e-beam aligned

#### Produce a cross section

**Experiment: preparation** 

In the electron beam (0  $^{\circ}$ )

- Proper imaging setting, magnification: sufficient (1500+ X)

- Focus the region

- Link the stage

- Go to 7 mm WD (at 0 degree)

- Set eucentric (CTRL+F)

Make 100% sure you are in focus, eucentric and at 7mm. Incorrect settings will damage the instrument

(Optional) experiment: protect the ROI using e-beam Pt deposition - Insert the GIS needle

- \* If it drops a shadow on your image: Press F9
- \* If the needle is visible: increase magnification

- Select a rectangle and draw a pattern in the e-beam quadrant.

- As application, choose Pt\_EBID (E beam induced deposition). The rectangle should be green

- Microscope settings (will obviously vary depending on the sample)

- \* Standard mode
- \* 2000 X (or higher)
- \* 2 KV
- \* 1.6 nA beam current (to start with, see below)

D Vanhecke | Adolphe Merkle Institute | University of Fribourg | Switzerland

#### Prerequisites:

Sample loaded Electron beam on

Electron beam on

- Eucentric height, beam focused, 7mm working distance
- Coincidence point set
- Stage tilt: 52°

#### Deposit Pt with the ion beam

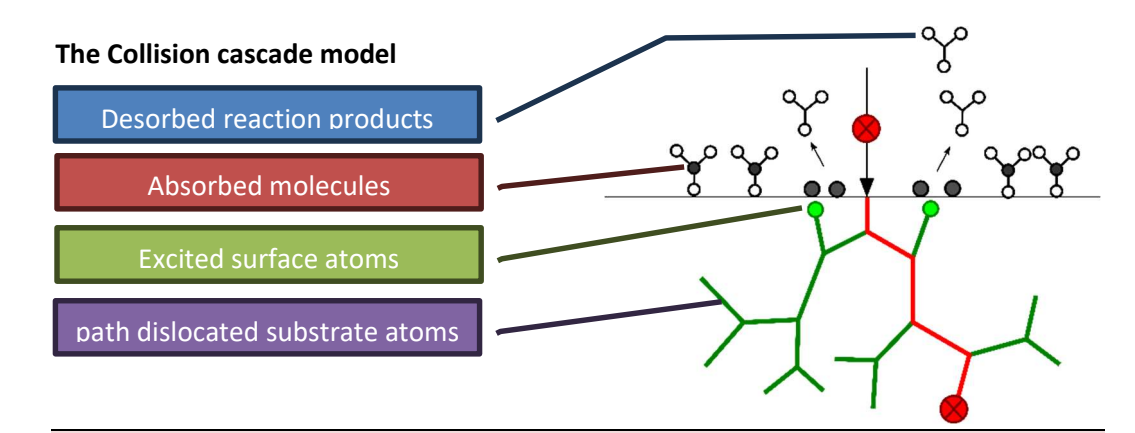

#### **Patterning settings**

- Choose a rectangle (easiest)

- XYZ: XY, usually < 20, Z usually between 0.1 and 1 μm

- Application: Pt dep

#### Microscope settings:

- Magnification: 2000 X or higher (Standard mode, ETD detector)
- Ion acceleration voltage: 30 KV
- Beam current: CALCULATE! Using this formula:

# Current $(pA) = X(\mu m) \cdot Y(\mu m) \cdot 6 \left(\frac{pA}{\mu m^2}\right)$

ThermoFischer SCIOS 2 Introduction – Page 14

Tiny patterns

Jigh beam current

Standard patterns

<sup>2</sup>mų/Aq 8-2

Larger patterns

Where X = width of the pattern in  $\mu m$ , Y = height of the pattern in  $\mu m$ .

Example: a 2 µm rectangle  $\rightarrow$  6 x 2 x 3 = 36 pA (actual value: 30 pA) (An E :əulev leutos) Aq 0042 = 02 x 02 x 3 🗲 əlgnətəri mu 02 x mu 02 e :əlqməx3 Choose the ion beam current to be as close as possible to the calculated value

hole in your object. Failing to choose the correct beam current will either ruin your vacuum or create a

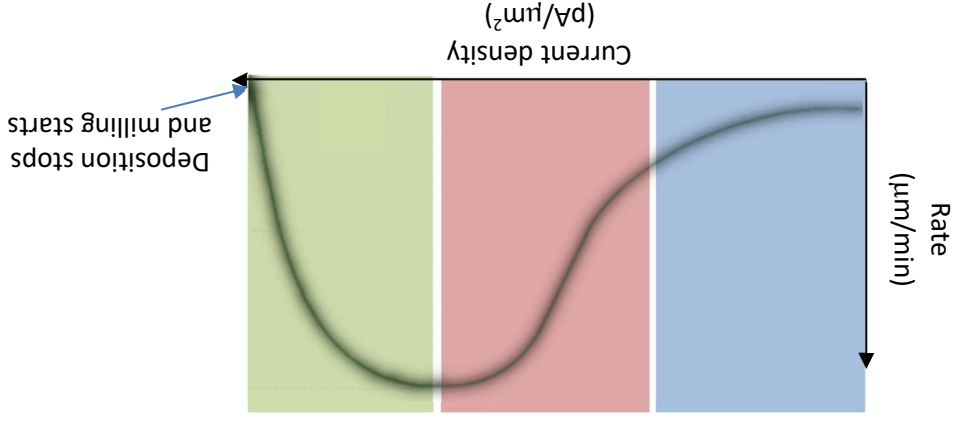

## High-efficiency deposition per ion

- Lower beam current lon dose on each pass does not decompose all gas
- Slow layer growth rate
- Long deposition time

#### High-efficiency growth rate

- Each beam scan uses up nearly all precursor gas
- Fastest layer growth rate

## **Stopped Structs**

- esob noi fo they van you be used up by only part of ion dose
- Remaining ions sputter / mill the surface

D Vanhecke | Adolphe Merkle Institute | University of Fribourg | Switzerland

Sputter yield depends on target material

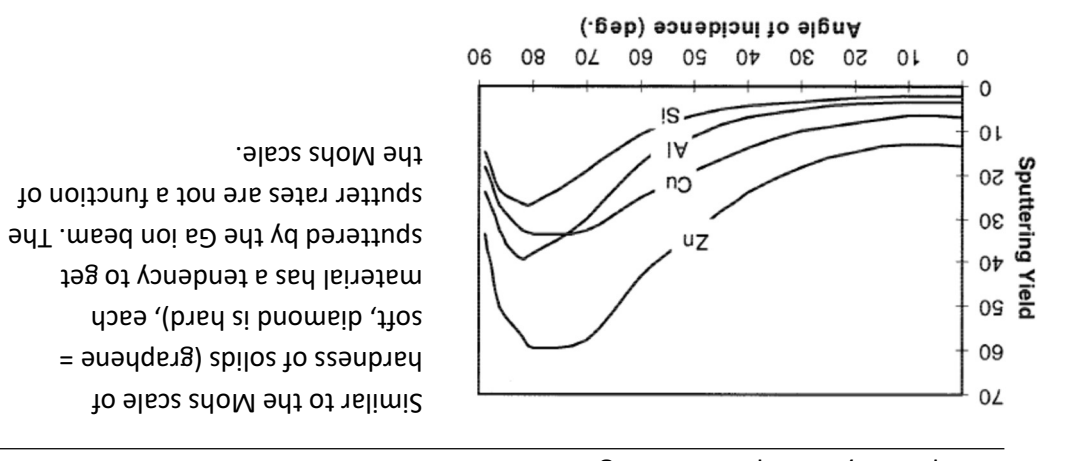

conditions. Hence, crystalline structures will not mill to a flat surface. Crystalline structures will cause channeling of the ions depending on the Bragg

| Sputter rate (µm³ /nC) | leireteM                       |
|------------------------|--------------------------------|
| 0.29                   | ЪЧ                             |
| 0.14                   | !N                             |
| 0.25                   | nე                             |
| 0.12                   | oM                             |
| 0.32                   | БT                             |
| 0.12                   | M                              |
| ST.0                   | OgM                            |
| ST.0                   | Oit                            |
| 0.25                   | Fe <sub>2</sub> O <sub>3</sub> |
| 0.23                   | Ъf                             |
| 0.40                   | AMM9                           |

| Sputter rate (µm³ /nC) | lsireterial                    |
|------------------------|--------------------------------|
| ٢٢.0                   | !S                             |
| 0.24                   | LEOS                           |
| 0.3                    | IA                             |
| 80.0                   | ۶O۲IA                          |
| ۲9 <sup>.</sup> 0      | 2A6D                           |
| 1.20                   | qnl                            |
| 0S.L                   | nA                             |
| S1.0                   | N!L                            |
| 0.20                   | <sup>⊅</sup> N <sup>ε</sup> !S |
| 81.0                   | С                              |
| ٢٤.0                   | <u>ال</u> !                    |
| 01.0                   | Cr                             |

**Demonstration: Patterning types** 

Asperities on a surface will be FIB milled at different rates due to topographic effects on milling

The topographic effects will grow and exacerbate as FIB milling continues

This is why surfacesare "never" FIB milled from top-down, but rather, are created by FIB milling at high incident angles.

- $\theta_1 \neq \theta_2 \neq \theta_2 \neq \theta_4$
- Sputter yield depends on ion acceleration voltage

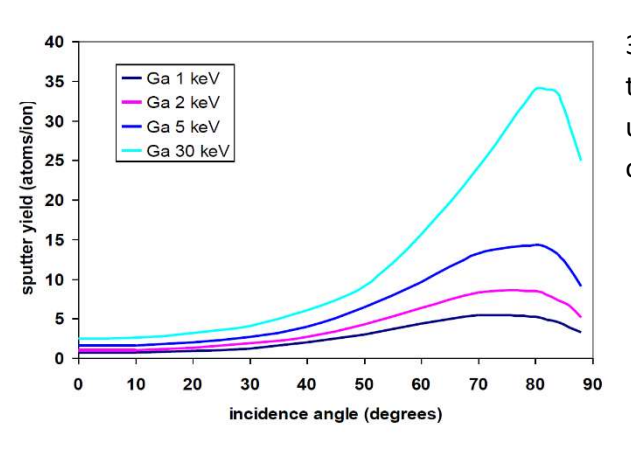

θ,

 $\theta_2$ 

 $\theta_3$ 

θ4

30 keV is the maximum voltage of the ion gun. Always use 30 kV, unless clearly mentioned otherwise.

## Prerequisites:

Sample loaded

Electron beam on

Eucentric height, focused, WD=7mm, either at 0° or 52°

## Information of the different pattering types

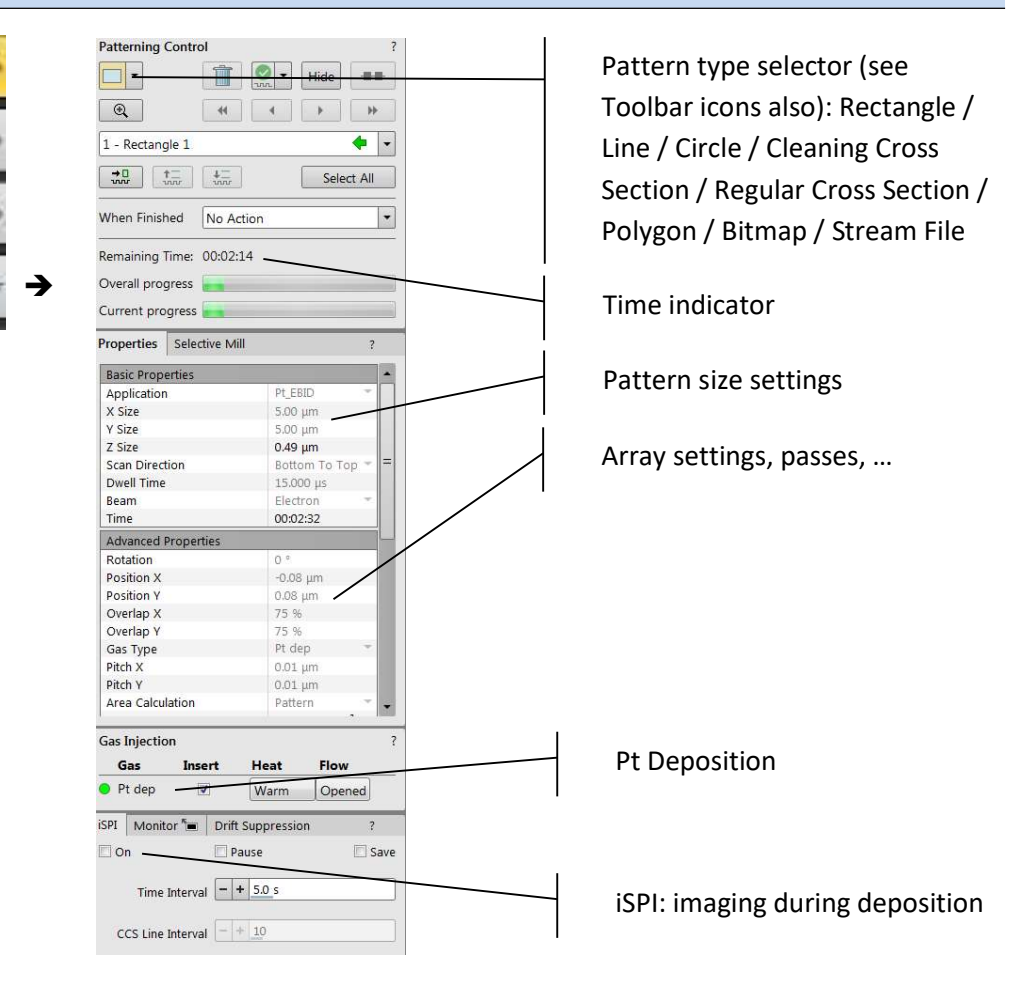

#### Pattern types

Patterns are automatically assigned to one or more particular processes, distinguishable by a different cross-hatch.

- Rectangle / Line / Circle / Polygon pattern: both milling and deposition.
- Cleaning Cross Section: milling line by line (each line with set number of passes).
- Regular Cross Section: has two possibilities selectable in the Property editor:
- $\circ$  Multipass processes entire pattern and starts again (with set number of passes)
- Stairstep the pattern is created as a compilation of five rectangles with specified overlap between them. Each one is processed with the set number of passes.
- The Bitmap pattern enables importing bitmaps as a pattern. It must be 24 bit RGB bitmap, each pixel consists of:
- Red component actually not used
- Green component determines if the beam is blanked.
- o Any value other then 0 activates the beam
- Blue component determines the dwell time per pixel:

### Serial vs parallel patterning

This is the default patterning mode. All patterns defined on the screen are processed consecutively; milling / deposition is completed on one pattern

processed consecutively; milling / deposition is completed on one pattern before moving to the next one. Serial patterning is always used with cleaning cross section milling.

All patterns defined on the screen are processed concurrently, one pass of the beam is completed on all patterns before moving to the second pass. Parallel patterning is typically used to avoid a redeposition of material on the adjacent areas.

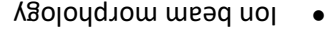

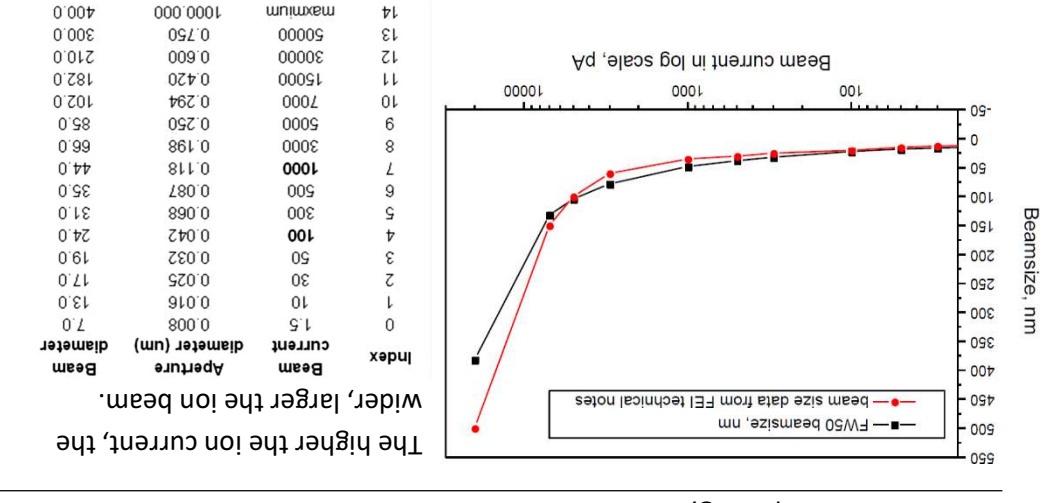

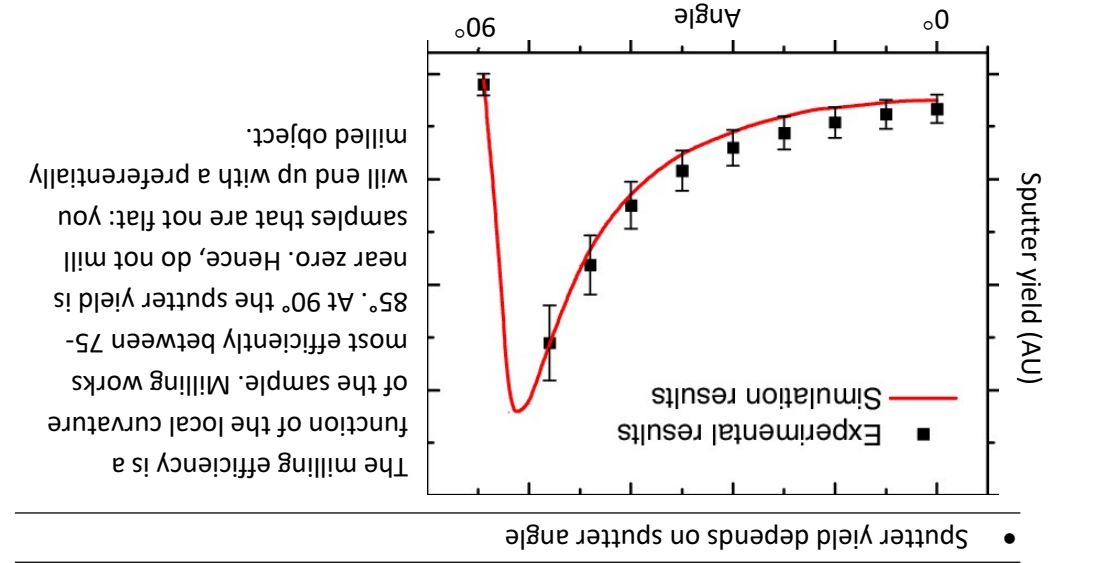

#### **Demonstration: Basic milling concepts**

Prerequisites:

Sample loaded

Electron beam on

Eucentric height, focused, WD=7mm

Beam coincidence point set

### Milling practicalities

#### • Ions version electrons

|                    |                         | FIB                         | SEM                         | Ratio   |
|--------------------|-------------------------|-----------------------------|-----------------------------|---------|
| Particle           | type                    | Ga+ ion                     | electron                    |         |
|                    | elementary charge       | +1                          | -1                          |         |
|                    | particle size           | 0.2 nm                      | 0.00001 nm                  | 20.000  |
|                    | mass                    | 1.2 .10 <sup>-25</sup> kg   | 9.1.10 <sup>-31</sup> kg    | 130.000 |
|                    | velocity at 30 kV       | 2.8.10 <sup>s</sup> m/s     | 1.0 10 <sup>8</sup> m/s     | 0.0028  |
|                    | velocity at 2 kV        | 7.3.10 <sup>4</sup> m/s     | 2.6.10 <sup>7</sup> m/s     | 0.0028  |
|                    | momentum at 30 kV       | 3.4.10 <sup>-20</sup> kgm/s | 9.1.10 <sup>-23</sup> kgm/s | 370     |
|                    | momentum at 2 kV        | 8.8.10 <sup>-21</sup> kgm/s | 2.4.10 <sup>-23</sup> kgm/s | 370     |
| Beam               | size                    | nm range                    | nm range                    |         |
|                    | energy                  | up to 30 kV                 | up to 30 kV                 |         |
|                    | current                 | pA to nA range              | pA to uA range              |         |
| Penetration depth  | In polymer at 30 kV     | 60 nm                       | 12000 nm                    |         |
|                    | In polymer at 2 kV      | 12 nm                       | 100 nm                      |         |
|                    | In iron at 30 kV        | 20 nm                       | 1800 nm                     |         |
|                    | In iron at 2 kV         | 4 nm                        | 25 nm                       |         |
| Average electrons  | secondary electrons     | 100 - 200                   | 50 - 75                     |         |
| signal per 100     |                         |                             |                             |         |
| particles at 20 kV | back scattered electron | 0                           | 30 - 50                     |         |
|                    | substrate atom          | 500                         | 0                           |         |
|                    | secondary ion           | 30                          | 0                           |         |
|                    | x-ray                   | 0                           | 0.7                         |         |

## Pattern properties

A pattern can have many associated parameters, which can be set via the Property module:

| Basic Properties               |                             | 1 |
|--------------------------------|-----------------------------|---|
| Application                    | none 🔻                      | ľ |
| Outer Diameter                 | 91.15 um                    |   |
| Inner Diameter                 | 0 um                        |   |
| 7 Size                         | 1 00 um                     |   |
| Scan Direction                 | Inner To Outer 🔻            |   |
| Dwell Time                     | 1.000 us                    | ŀ |
| Beam                           | Flectron •                  |   |
| Time                           | 316.7 ms                    |   |
| Advanced Properties            |                             | Í |
| Position X                     | 279.95 µm                   | L |
| Position Y                     | 386.72 µm                   |   |
| Rotation                       | 0 °                         |   |
| Gas Type                       | none 🔻                      |   |
| Overlap X                      | 50 %                        |   |
| Overlap Y                      | 50 %                        |   |
| Pitch X                        | 1.49 nm                     |   |
| Pitch Y                        | 1.49 nm                     |   |
| Overlap T                      | 50 %                        |   |
| Overlap R                      | 50 %                        |   |
| Pitch T                        | 1.49 nm                     |   |
| Pitch R                        | 1.49 nm                     | 1 |
| Area Calculation               | Pattern 🔹                   |   |
| Dose                           | 3.68 nC/µm <sup>2</sup>     |   |
| Volume per Dose                | 2.700E-1 µm³/nC             |   |
| Saturation Sputter Rate        | 0.000000                    |   |
| Refresh Time                   | 0 s                         |   |
| Loop Time                      | 3.9 ms                      |   |
| Area                           | 6524.74 µm²                 |   |
| Scan Type                      | Circular 🔹                  |   |
| Fill Style                     | Solid 🔹                     |   |
| Passes                         | 82                          |   |
| Defocus                        | 0 µm                        |   |
| Blur                           | 0 µm                        |   |
| Interaction Diameter           | 0 μm                        |   |
| Total Diameter                 | 3.0 nm                      |   |
| Maximum Dose per Area          | 0 nC/µm²                    |   |
| Saturation Current Density     | 1.000E-18 A/nm <sup>2</sup> | ľ |
| Total Volume Sputter Rate      | 2.700E+7 nm <sup>3</sup> /s |   |
| Selective Milling Enabled      | No.                         |   |
| Selective Milling Time Interva | 2.000000                    |   |
| Min Contrast Threshold         | 0.000000                    |   |
| Max Contrast Threshold         | 1.000000                    |   |

#### Application

clicking on the value slot enables a down arrow bringing a drop down list of applications. Choosing the required one sets the subsequent properties.

#### X / Y / Z size

Dimensions of the pattern

#### Scan Direction

Scan movement direction (Bottom to Top; Top to Bottom)

#### **Dwell Time**

A time the beam spends on a single pixel per pass (rounded to a multiple of 25 ns).

#### Beam

The beam used for patterning

#### Time

required to process this pattern. Calculated from the different parameters

#### Rotation

Rotation of the patterns (the positive direction is clockwise)

OverlapX/Y and PitchX/Y values (read only)

#### Baximum Dose per Area

describes the adsorbed gas layer, allowing a certain dose to be deposited at a higher rate than the saturation current density, allowing a temporary higher rate (actually not used)

#### Saturation Current Density

The current at which 63% of the saturation sputter rate is reached (actually not used)

Total Volume Sputter Rate – the speed at which material is removed or deposited (actually not used)

level histogram (only ion image).

Selects to be milled pixels based

on their grey level. The scan

button reads the pattern area grey

## Selective Milling Enabled / Selective Milling Time Interval / Min Contrast Threshold / Max Contrast Threshold items

Correspond to the Selective Mill tab module elements: Enabled check box / Interval adjuster / left / right border of the grey level to be processed for the selected pattern.

#### Selective milling

**Total Diameter** 

mead lleme

Like Defocus,

sample surface

10ds

Blur

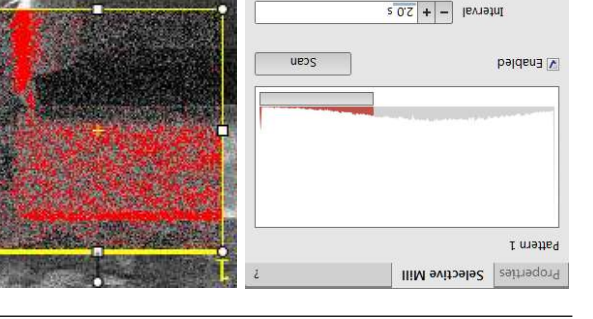

and interaction diameter influences the

the combination of the beam diameter

Vision Diameter for an infinitely

(additional) diameter of the blurred

below (negative / positive value) the

Calculation. It allows focusing above /

Influences the Total Diameter and Area

but specifying the

Influences the Total diameter

D Vanhecke | Adolphe Merkle Institute | University of Fribourg | Switzerland

## Saturation Sputter Rate

The maximum linear sputter rate for a given gas. For Gas = None this is 0 (actually not used).

### 9miT dzərtəA

The minimum loop time that muri at least elapse before the next pass, so that the adsorbed gas can be refreshed

## əmiT qooJ

The time required for a single pass (read only)

## б91A

only) The surface area of the pattern (read

## sqγTnso2

the Serpentine means the beam proceeds from left to right and back from right to left, while the Raster scans from left to right, then the beam returns to the left starting point

## Fill Style

One can choose either to mill a solid (area) or just a frame (box and circular types only)

## Passes

pattern The number of the beam scans over the

(9gnedo GW) mead adt to suootad

## Position X / Y Position of the pattern relative to the origin (the display center)

## Y \ X qsh9vO

Sets the beam diameter overlap. The value of the overlap can be positive (=array) or negative (=overlapping) depending on a particular application. The overlap parameter influences the Area Calculation and the Dose.

### eas Type

the gas to be used to process the pattern (or None if no gas is to be used). This determines the pattern color onscreen (yellow for milling, green for Pt deposition).

## Y \ X dɔナi٩

Sets the pitch between two spots. Alternative to overlap.

#### Area Calculation

Defines how the patterning area will be calculated in order to get the most accurate value of the Dose. This value is related with the OverlapX/Y. The Pattern (default) / Array are set for positive / negative overlaps.

#### Volume per Dose

The volume of material that is removed per charge